# Instruction for the online registration for the Choct farewell dinner

1. Go to the website: choctfarewelldinner.com.au

۵

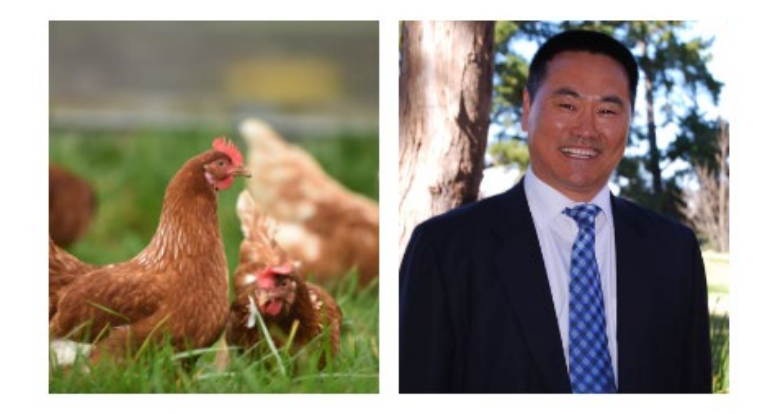

WPSA MINGAN CHOCT FAREWELL DINNER

Farewell Dinner Sheraton Grand Sydney 7 Hyde Park 6th of

7pm - Late 6th of February 2023

#### EVENT DETAILS

Please join us for an evening in celebration of the World's Poulley Science Association's Mingan Check Tarswell Dimer on Montag the 6th of Petruary, 2023. The evening's proceedings will be hosted at the Sheraton Grand Sydnay, Hyde Park from 7pm with Dimer and Drinks included for all guests. Please follow the link below to accure your tickets. Alternatively, if you would like to manually register for the event please fill out the appropriate form by following this link and returning the completed form to - swedpine.edu.au https://bit.ty/30010176

-----

Thank you to our event sponsors

DIAMOND SPONSORS

2. Click on

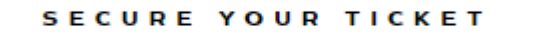

### 3. Select Ticket option

TICKET OPTION:

Select Ticket Option

4. Select Quantity

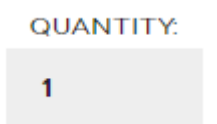

5. Click on

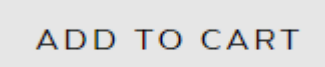

6. Fill the form

## Farewell Dinner Attendee Details

×

### Full Name

Email Address

Mobile Phone Number

Company / Institute

Relationship with Mingan

7. Hoover your mouse over the bottom left to show "Add To Cart" and click to continue:

Relationship with Mingan

Colleague

Add To Cart

8. Click on the sign:

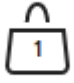

9. Hoover over the bottom right to show "CHECKOUT" and click:

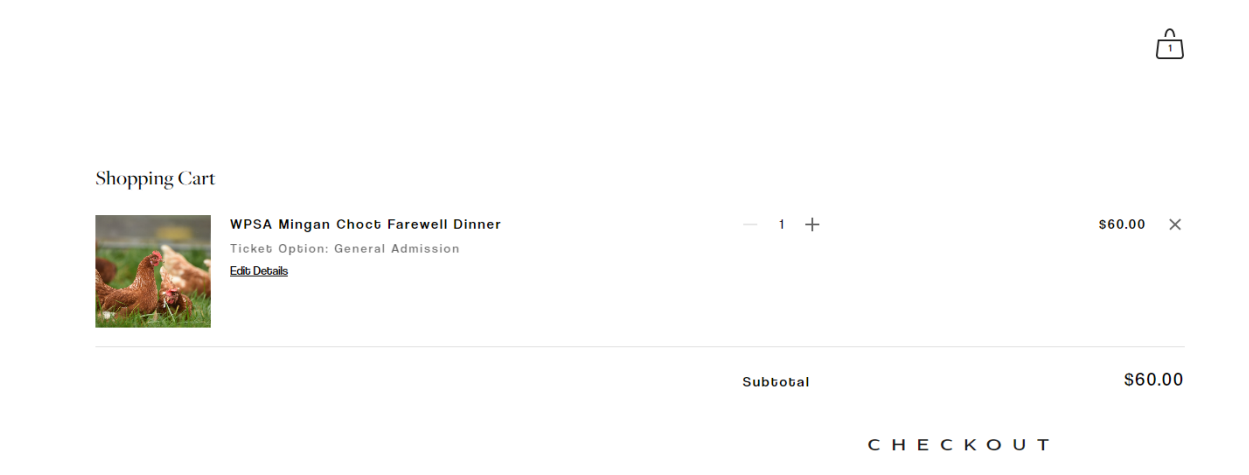

10. Fill in with your email address, credit card information and billing address. Your Site Title

| 1. Your Email                         | Edit     | Order Su | immary                                                                      |         |
|---------------------------------------|----------|----------|-----------------------------------------------------------------------------|---------|
|                                       |          | w.       | WPSA Mingan Choct<br>Farewell Dinner<br>Ticket Option: General<br>Admission | \$60.00 |
|                                       |          |          |                                                                             | Oty 1   |
|                                       |          |          |                                                                             | Remove  |
| 2. Payment                            |          |          | Edit Details                                                                |         |
|                                       | Subtotal |          | \$60.00                                                                     |         |
| X000X X000X X000X X000X               |          | Tax      |                                                                             | \$0.00  |
| ransactions are secure and encrypted. |          | Total    |                                                                             | \$60.00 |
| x00000x x0000000                      | x        |          |                                                                             |         |
| Address 2                             |          |          |                                                                             |         |
| Australia                             | ~        |          |                                                                             |         |
| 2351 Armidale                         | NSW      |          |                                                                             |         |
|                                       |          |          |                                                                             |         |
|                                       |          |          |                                                                             |         |

11. Continue to the next page and click on purchase to finalise the payment.

Your Site Title

| 1. Your Email                                           |                       | Edit | Order Summary   |                                                                        |                   |
|---------------------------------------------------------|-----------------------|------|-----------------|------------------------------------------------------------------------|-------------------|
| 2 Payment                                               |                       | Edit | in the          | Farewell Dinner<br>Ticket Option: General<br>Admission<br>Edit Details | Qty 1<br>Remove   |
| Shubiao Wu                                              | XXXX-4968             | Luit | Subtotal<br>Tax |                                                                        | \$60.00<br>\$0.00 |
| 0477764230<br>xxxxxx<br>Armidale, NSW 2351<br>Australia | Visa<br>Exp. 01/23    |      | Total           | SL CHECKOUT                                                            | \$60.00           |
| 3. Review & Pur                                         | chase                 |      |                 |                                                                        |                   |
| Review your information a ready.                        | and purchase when you | u're |                 |                                                                        |                   |
| Create an account fo                                    | r faster checkout     |      |                 |                                                                        |                   |
| Pi                                                      | urchase               |      |                 |                                                                        |                   |

- 12. Now, you should have received an email to confirm your order from Squrespace.
- 13. Please print the email out or screenshot for your entry to the dinner venue as your ticket.

# Thank you and see you on 6/2/23 during the dinner.